## Adding a Profile Image

Login to MYHSSU- Direct link is: <a href="https://live.hssu.edu/ics">https://live.hssu.edu/ics</a>

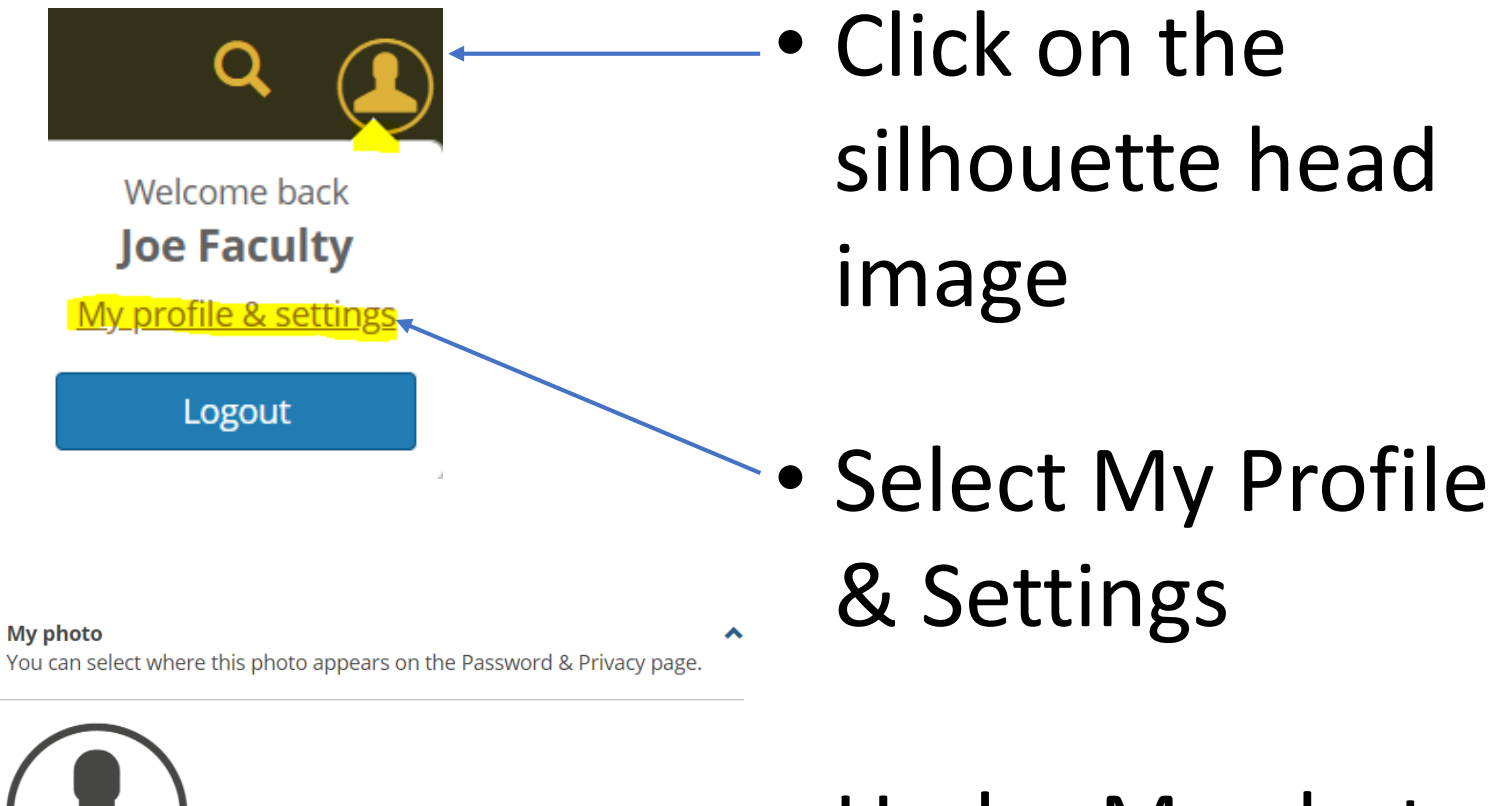

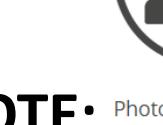

**NOTE:** Photo must be 133 x 133 pixels and either GIF or JPG format. For best results, select a square photo where your face is centered.

• Under My photo, Select Add photo

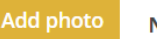